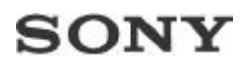

### Manual de Actualização de Firmware para câmaras fotográficas digitais Cyber-shot da Sony - DSC-T1

O termo "Firmware" refere-se ao software da sua câmara Cyber-shot. Pode actualizar este software para resolver problemas ou para adicionar novas funções à sua câmara fotográfica digital, descarregando simplesmente um novo ficheiro de firmware, copiando-o para o Memory Stick Duo / Memory Stick PRO Duo, e inserindo esse Memory Stick Duo / Memory Stick PRO Duo na câmara. Não é possível retornar a versão de firmware anterior após realizar a actualização desse firmware.Continuando esse processo, de download e actualização desse firmware,esteja ciente que essa actualização não é reversível.Em caso de qualquer problema, por favor entre en contato com o Sony Center mais próximo.

Eis como pode fazê-lo.

Antes de começar a ler estas instruções, verifique se o seu PC está equipado com um leitor / adaptador de Memory Stick Duo / Memory Stick PRO Duo ou se possui uma porta USB.

| PC com leitor ou adaptador Memory Stick<br>Duo / Memory Stick PRO Duo                                                                                  | PC apenas com porta USB                                                                                                    |
|----------------------------------------------------------------------------------------------------|----------------------------------------------------------------------------------------------------|
| <ul> <li>Caso o seu PC tenha um leitor ou<br/>adaptador de Memory Stick Duo /<br/>Memory Stick PRO Duo<br/>leia sempre a coluna da esquerda</li> </ul> | <ul> <li>Caso o seu PC tenha uma porta USB<br/>mas não tenha um leitor ou adaptador<br/>de Memory Stick Duo / Memory Stick<br/>PRO Duo, leia sempre a coluna da<br/>direita</li> </ul> |

...sempre que exista uma linha a separar a página em <u>duas colunas</u>, tal como é apresentado acima.

### O que precisa...

 Uma câmara Cyber-shot com o conjunto completo de ligações (transformador de CA originalmente fornecido, AC-LM5)

Se não utilizar o adaptador de alimentação durante o processo de actualização, a unidade pode sofrer danos, os quais não são cobertos pela garantia.

• Uma unidade formatada Memory Stick Duo / Memory Stick PRO Duo media.

Se o Memory Stick Duo / Memory Stick PRO Duo não for novo, ou não formatado pela sua câmara, pode ocorrer problemas.

• Um PC com acesso à Internet e

 Leitor / adaptador de Memory Stick Duo / Memory Stick PRO Duo

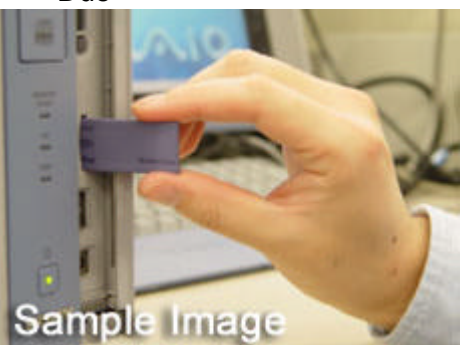

• Porta USB

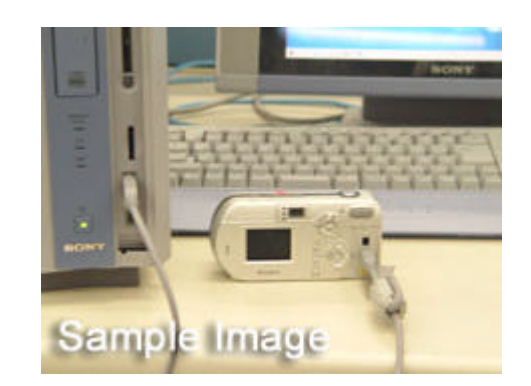

### Requisitos do sistema

Microsoft Windows® 98/98SE/ ME/ 2000Professional/ XP Professional/ XP Home Edition Mac OS 9.1/ 9.2/ X v10.0/ X v10.1/ X v10.3 Memória instalada: 32 MB ou superior Espaço disponível no disco rígido: 5 MB ou superior

- Leitor / adaptador de Memory Stick Duo / Memory Stick PRO Duo instalado e a funcionar
- A sua Cyber-shot ligada ao PC com o cabo USB fornecido, instalada e a funcionar

### ... e em seguida

Inicie o seu computador. No Windows® 2000 e XP, inicie a sessão como administrador ou certifique-se que possui direitos e permissões de administrador para transferir, extrair e copiar o ficheiro de firmware.

### Passo 1 - Transfira o ficheiro de actualização de firmware para o seu PC

- Certifique-se que não tem nenhum programa a ser executado.
- Aceda à página de assistência técnica da Sony <u>http://www.sonydigital-link.com/</u>dime/firmware/firmware.asp?l=pt
- Seleccione a câmara que pretende actualizar.
- Leia e valide o acordo de licenciamento. Lembre-se que qualquer transferência de firmware está sujeita aos Termos e Condições para Utilização do Website da Sony ou ao Acordo de Licenciamento que acompanha a transferência!
- Transfira o ficheiro de actualização do firmware para o seu PC e clique duas vezes para extraí-lo (isto poderá acontecer automaticamente, consoante as definições do seu sistema).

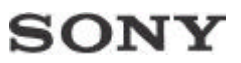

#### Passo 2 - Copie o ficheiro de actualização do firmware para o Memory Stick Duo / Memory Stick PRO Duo e carregue-o para a sua câmara

- Put the (new or formatted) Memory Stick Duo / Memory Stick PRO Duo media into the Memory Stick Slot or adapter on the computer
- Seleccione o ficheiro de firmware extraído, clique com o botão direito do rato e seleccione [copiar] no menu
- Abra a unidade do Memory Stick Duo / Memory Stick PRO Duo
- Cole o ficheiro copiado no directório do Memory Stick Duo / Memory Stick PRO Duo (ou seja, não o copie para uma pasta).
- Depois de copiado o ficheiro, retire o Memory Stick Duo / Memory Stick PRO Duo, para avançar para o passo seguinte.

Antes de continuar: Para estabelecer uma ligação USB adequada, consulte o manual de instruções da sua câmara!

- Ligue a sua câmara fotográfica digital Cyber-shot ao PC através do cabo USB fornecido, de acordo com o explicado no manual de instruções.
- Coloque o Memory Stick Duo / Memory Stick PRO Duo (novo, formatado) na sua câmara.
- Seleccione o ficheiro de firmware extraído, clique com o botão direito do rato e seleccione [copiar] no menu
- Abra a unidade do Memory Stick Duo / Memory Stick PRO Duo
- Cole o ficheiro copiado no directório do Memory Stick Duo / Memory Stick PRO Duo (ou seja, não o copie para uma pasta).
- Desligue a câmara e retire o cabo USB.

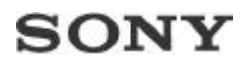

### Passo 3 - Instale o ficheiro de actualização do firmware na sua câmara

Antes de continuar: Se falhar a energia durante a actualização, a sua Cyber-shot poderá deixar de funcionar! Por esse motivo, utilize o transformador de CA fornecido como fonte de alimentação

- Certifique-se de que a câmara está a receber corrente, mas que se encontra desligada
- Insira o Memory Stick Duo / Memory Stick PRO Duo com o ficheiro de firmware na sua câmara.
- Coloque a câmara no modo SETUP.

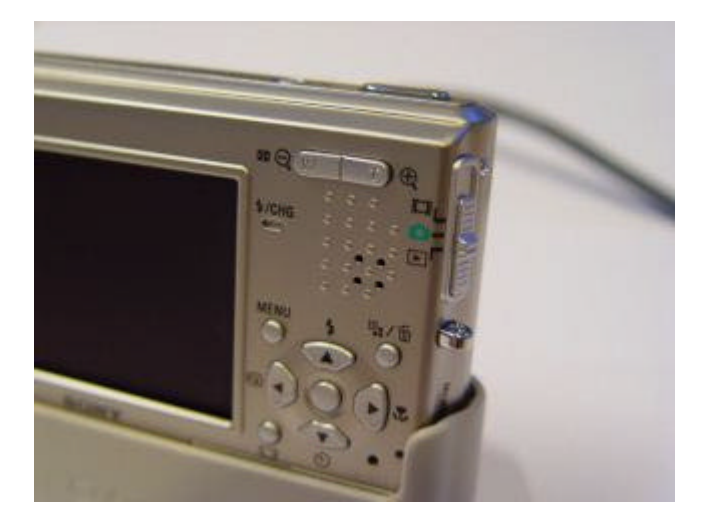

• Pressione o botão de menu ao mesmo tempo que liga a câmara.

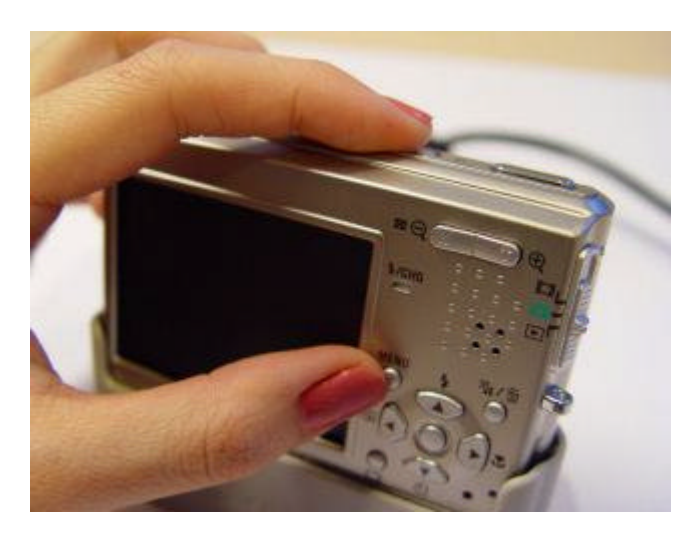

- Mesmo sabendo que o firmware està no Memory Stick, voce poderá ver uma messagem aparecer no ecrãn LCD dizendo que não hà ficheiro nenhum nesse folder. Isto é normal e apos esta messagem pode continuar.
- No menu de ecrã da câmara, seleccione SETUP 2 > VERSION.

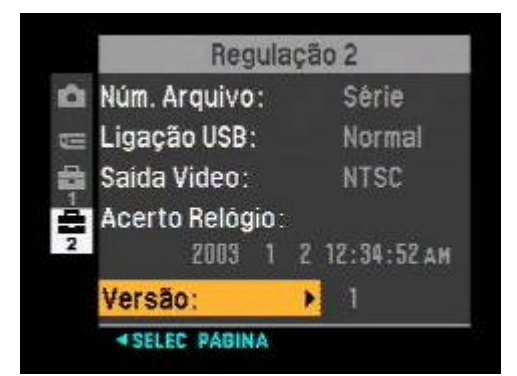

• Em "Version", encontrará um menu no qual poderá seleccionar "Update". " Access" aparecerá novamente num ecrã preto.

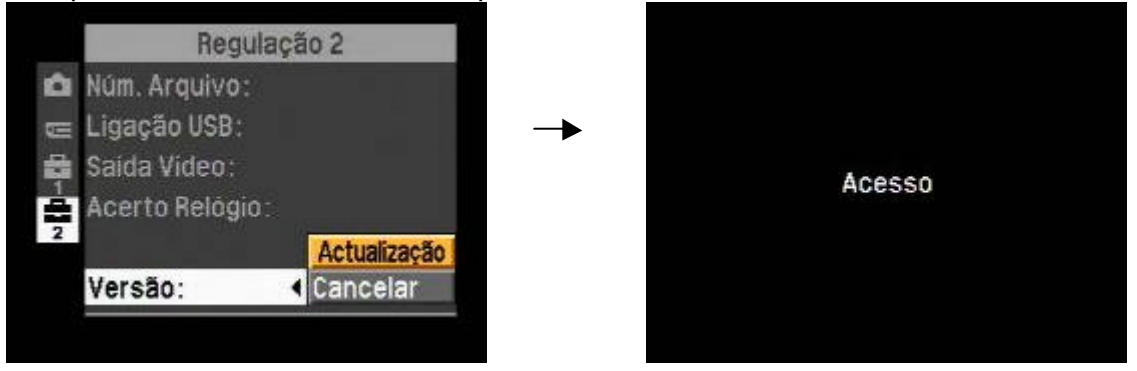

- Se ocorrer um erro nesta altura ou durante o restante processo de actualização, consulte a secção " Problemas que podem acontecer ", neste documento.
- Verifique e compare os números da versão apresentados. Se o número da NEW VERSION for superior ao número da CURRENT VERSION, seleccione OK. Caso contrário, seleccione CANCEL e interrompa o procedimento, pois já tem a última versão instalada na sua câmara, ou porque não transferiu a última versão a partir do website.

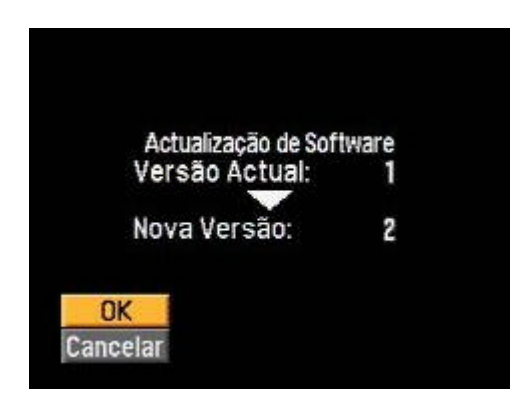

• Seleccione OK novamente para continuar

| Actualização de Software<br>Seleccione OK para actualização |
|-------------------------------------------------------------|
| Não desligue                                                |
| OK<br>Sair                                                  |

 Durante a actualização de firmware, poderá ver três círculos. Os círculos começarão a piscar e, em seguida, acenderão um de cada vez. Quando os três círculos estiverem acesos, a actualização está terminada. O texto "Finished – Turn off and on again" aparece no ecrã.

|                                                                                     | A actualizar<br>Não desligue    |                                   |                              |   |  |
|-------------------------------------------------------------------------------------|---------------------------------|-----------------------------------|------------------------------|---|--|
|                                                                                     | • • 0                           |                                   |                              |   |  |
|                                                                                     | Se círcul<br>mais q<br>Instruçö | os não pi<br>ue 30seg<br>es actua | scarem<br>,veja<br>liz.soft" |   |  |
| <sinais a="" p<="" td=""><td>oiscar&gt;</td><td>_</td><td>_</td><td>I</td></sinais> | oiscar>                         | _                                 | _                            | I |  |
| Iniciar                                                                             | *                               | 0                                 | Q                            |   |  |
| 1/3 do total                                                                        |                                 | *                                 | 0                            |   |  |
| 2/3 do total                                                                        |                                 | $\bigcirc$                        | <b>*</b>                     | ▼ |  |
| • Des                                                                               | sligue a o                      | câmara.                           |                              |   |  |
|                                                                                     |                                 |                                   |                              |   |  |
|                                                                                     |                                 |                                   |                              |   |  |
|                                                                                     | 1<br>Desligue                   | lerminou<br>e ligue ou            | ıtra vez                     |   |  |

Por favor carregue o botão "RESET" com um accessório bicudo. Aguarde que após o reset, os programas listados por baixo vao voltàr aos valores d'origem :

Volume, beep, Metering Mode, White Balance, ISO, Picture Effect, Sharpness, Saturation, Contrast, Scene Selection, EV, AF Range Finder Frame, Multi Burst Shutter Interval, AF Mode, Digital Zoom, AF Illuminator, BRK(Bracket Step), Macro Mode, Flash Mode, Slide (Interval, Image, Repeat), OSD On/Off, Histogram On/Off, LCD Backlight On/Off, Picture Quality, Image Size, Camera Mode, Date/Time, Control Button position, Flash Level, Red Eye Reduction, USB Connect

### Passo 4 - Verifique a versão de firmware da sua câmara

- Coloque a câmara no modo SETUP.
- Pressione o botão de menu ao mesmo tempo que liga a câmara.
- Seleccione SETUP 2 > VERSION e verifique o número da versão (Version).
- Deve ser o número novo.
- Formate o Memory Stick Duo / Memory Stick PRO Duo media após completar a actualização do firmware
- A actualização do firmaware está completa.

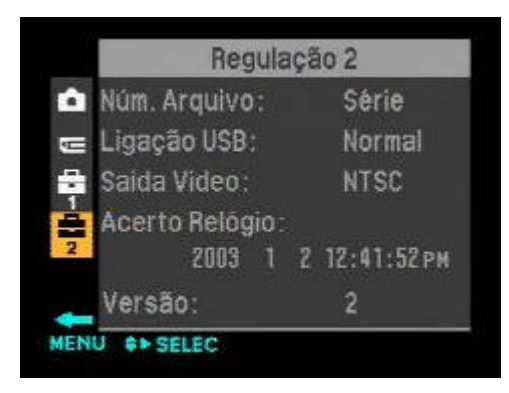

### Problemas que podem acontecer

• Erro 10

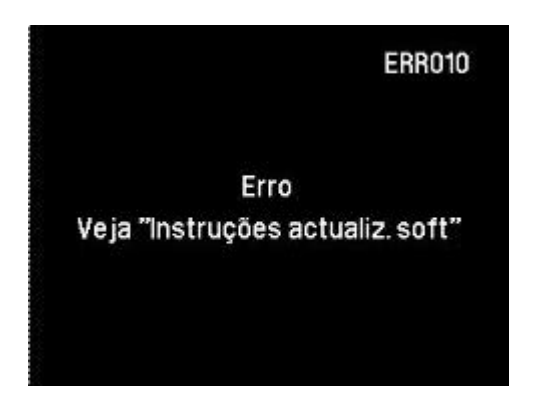

(imagem modelo)

Causa: Falhou a actualização.

Solução: Desligue o transformador de CA. Procedimento: **Nova actualização** (ver o capítulo seguinte)

• Erro 20: Não existe ficheiro de software

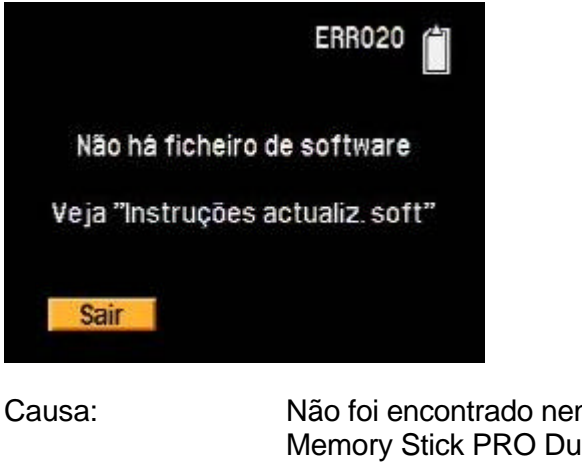

Causa:Não foi encontrado nenhum ficheiro no Memory Stick Duo /<br/>Memory Stick PRO DuoProcedimento:Copie o ficheiro de actualização do firmware para o Memory<br/>Stick™ (Passo 2)Se isto não resolver o problema,<br/>procedimento:Transfira o ficheiro de actualização de firmware para o seu PC<br/>(Passo 1)

• Erro 30: Formate o Memory Stick antes de utilizá-lo

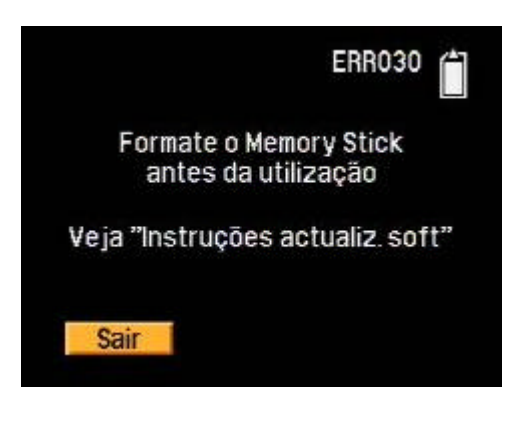

| Causa:        | Podem existir outros ficheiros ou pastas no Memory Stick Duo /<br>Memory Stick PRO Duo                           |
|---------------|----------------------------------------------------------------------------------------------------|
| Solução:      | Siga as instruções fornecidas com a câmara Cyber-shot para<br>formatar o Memory Stick Duo / Memory Stick PRO Duo |
| Procedimento: | Copie o ficheiro de actualização do firmware para o Memory Stick<br>Duo / Memory Stick PRO Duo (Passo 2          |

• Erro 40: Ficheiro não válido

| ERR040                           |
|----------------------------------|
| Ficheiro inválido                |
| Veja "Instruções actualiz. soft" |
| Sair                             |

Causas:

- O ficheiro no seu Memory Stick Duo / Memory Stick PRO Duo não é válido
- Tentou desactualizar a câmara
- Tentou actualizar a câmara com o software errado
- O ficheiro no Memory Stick Duo / Memory Stick PRO Duo não contém o firmware
- Sua câmara já possui essa versão de firmware.

Procedimento:Verifique a versão de firmware em sua câmara e transfira o mais recente ficheiro de actualização de firmware para o seu PC (Passo 1)

 Se os círculos não estiverem totalmente acesos e não piscarem mais de 30 segundos:

Causa: Falhou a actualização.

Solução: Desligue o transformador de CA. Procedimento: **Nova actualização** (ver o capítulo seguinte)

Faça uma nova actualização caso tenha ocorrido o erro 10, ou se os círculos não estiverem totalmente acesos e não piscarem mais de 30 segundos:

Não será possível re-actualizar Memory Stick Duo / Memory Stick PRO Duo Somente o "Blue Memory Stick" (azul) é adequado para essa operação.

- Não retire o Memory Stic da câmara.
- Desligue o transformador de CA .
- Aguarde 5 segundos.
- Ligue o transformador de CA.
- A lâmpada vermelha de acesso do Memory Stick<sup>™</sup> acenderá. O ecrã da câmara continuará preto.
- Cerca de 2 minutos depois, a lâmpada vermelha do Memory Stick™ apagará.

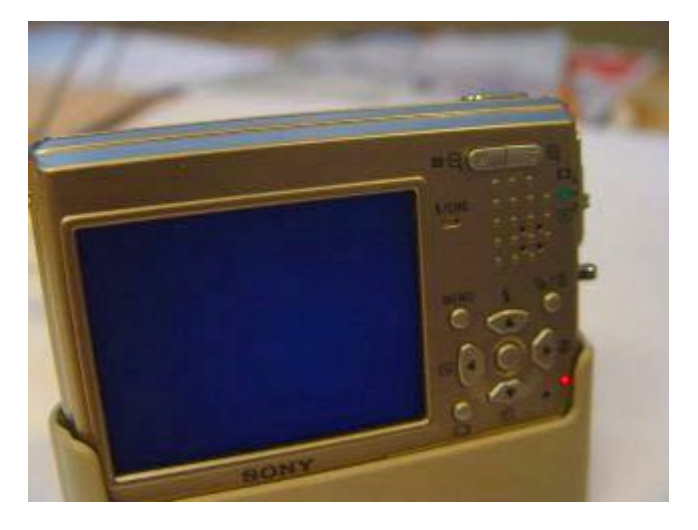

Por favor carregue o botão "RESET" com um accessório bicudo. Aguarde que após o reset, os programas listados por baixo vao voltàr aos valores d'origem :

Volume, beep, Metering Mode, White Balance, ISO, Picture Effect, Sharpness, Saturation, Contrast, Scene Selection, EV, AF Range Finder Frame, Multi Burst Shutter Interval, AF Mode, Digital Zoom, AF Illuminator, BRK(Bracket Step), Macro Mode, Flash Mode, Slide (Interval, Image, Repeat), OSD On/Off, Histogram On/Off, LCD Backlight On/Off, Picture Quality, Image Size, Camera Mode, Date/Time, Control Button position, Flash Level, Red Eye Reduction, USB Connect

#### Verifique a versão de firmware da sua câmara

- Coloque a câmara no modo SETUP.
- Pressione o botão de menu ao mesmo tempo que liga a câmara.
- Seleccione SETUP 2> VERSION e verifique o número da versão.
- Deve ser o número novo.

#### Possíveis problemas durante a nova actualização

Se a lâmpada de acesso do Memory Stick<sup>™</sup> piscar durante a nova actualização ou não desligar passados 3 minutos, poderá ter ocorrido um problema com a câmara ou com o Memory Stick<sup>™</sup>.

Solução: Contacte o serviço de assistência técnica local da Sony para efectuar a reparação.

(C) Copyright 2004 Sony Europa BV, todos os direitos reservados.

Sony, Cyber-shot e Memory Stick Duo / Memory Stick PRO Duo são marcas registadas da Sony Corporation, Japão. Outros nomes e produtos podem ser marcas registadas dos respectivos proprietários.